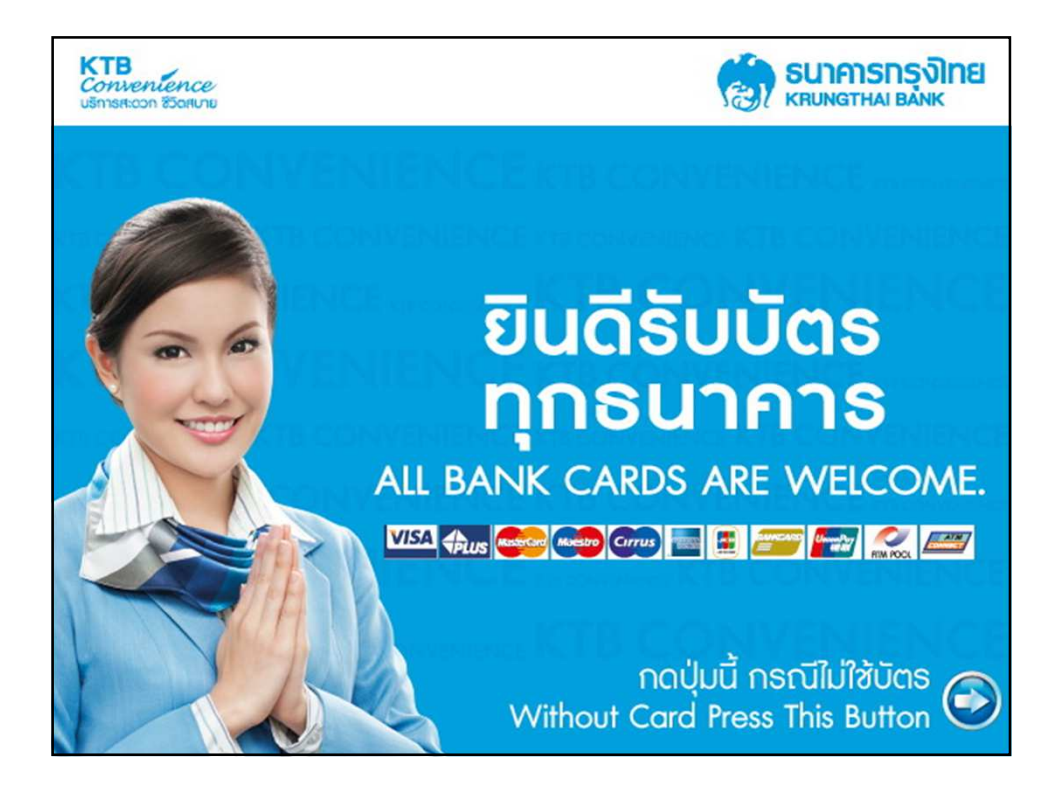

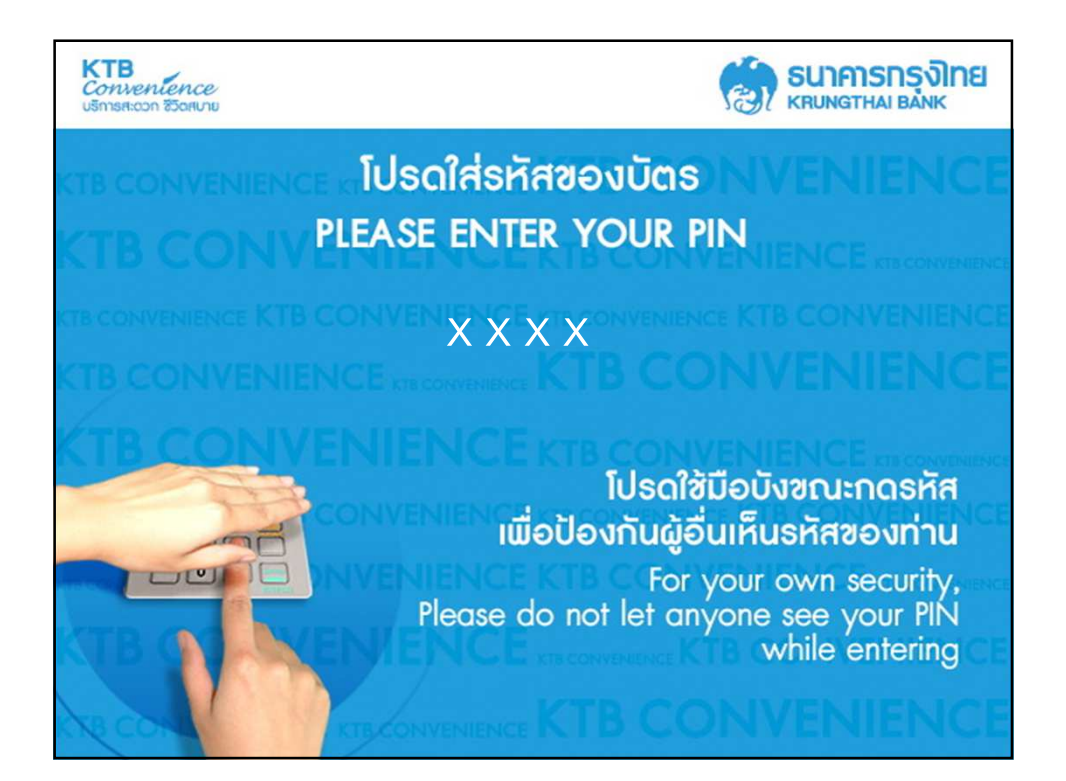

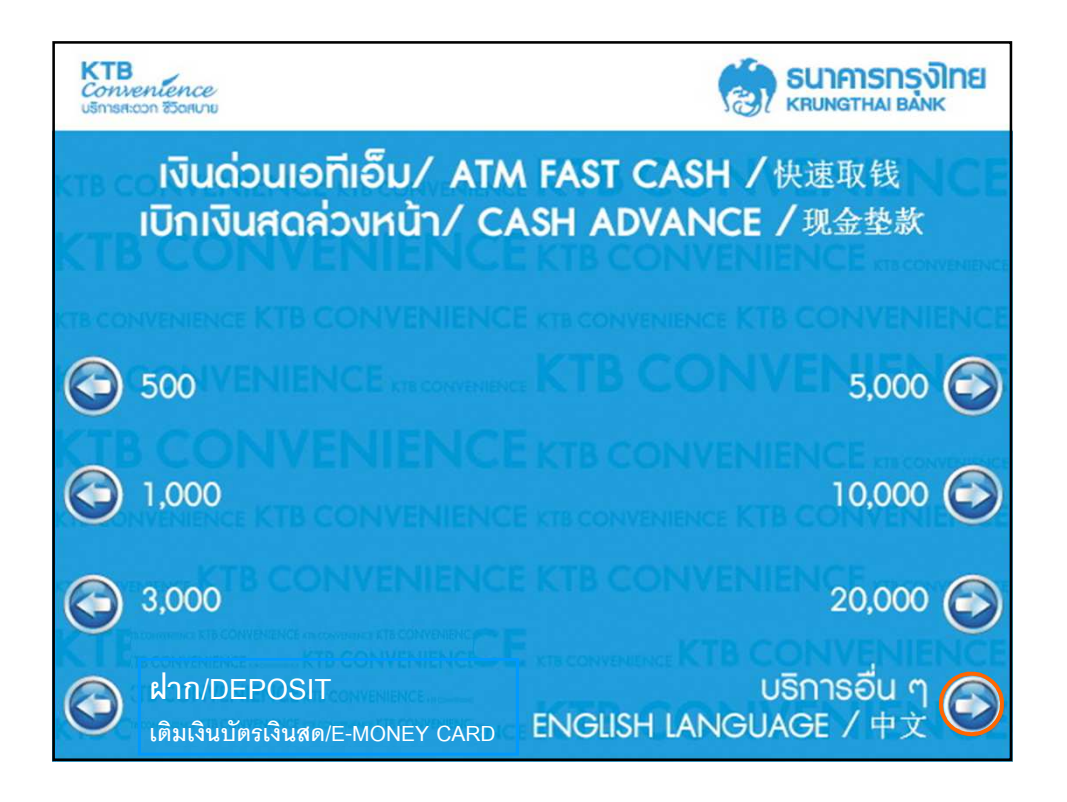

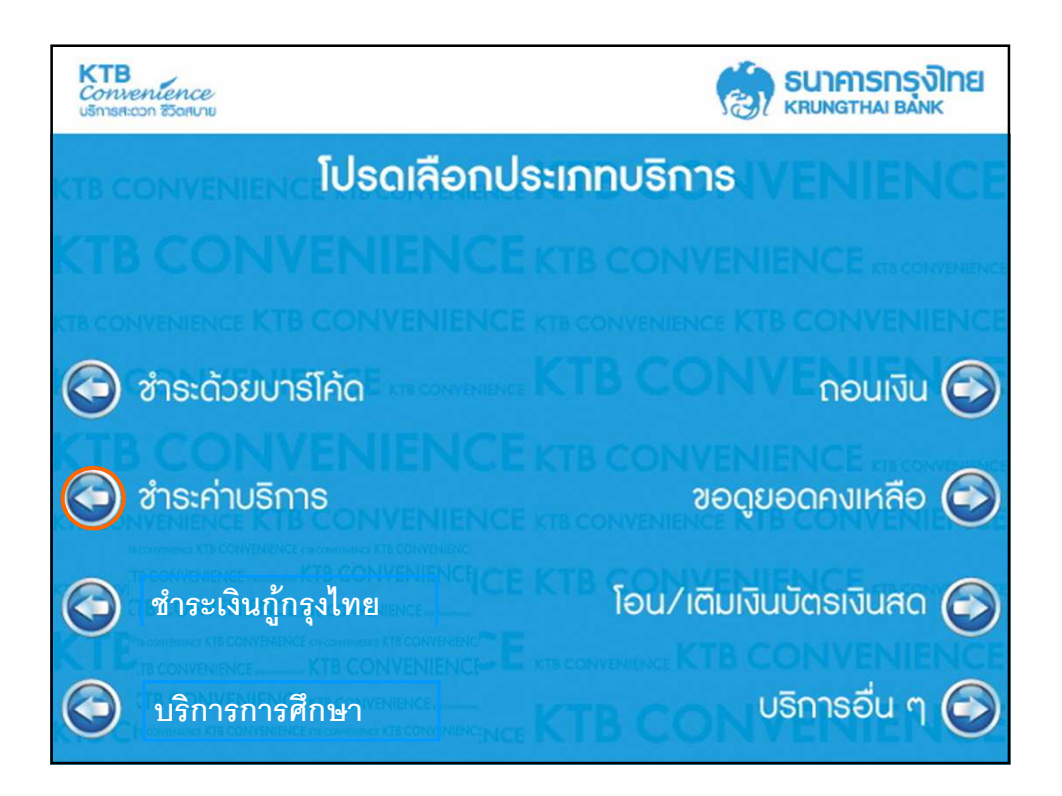

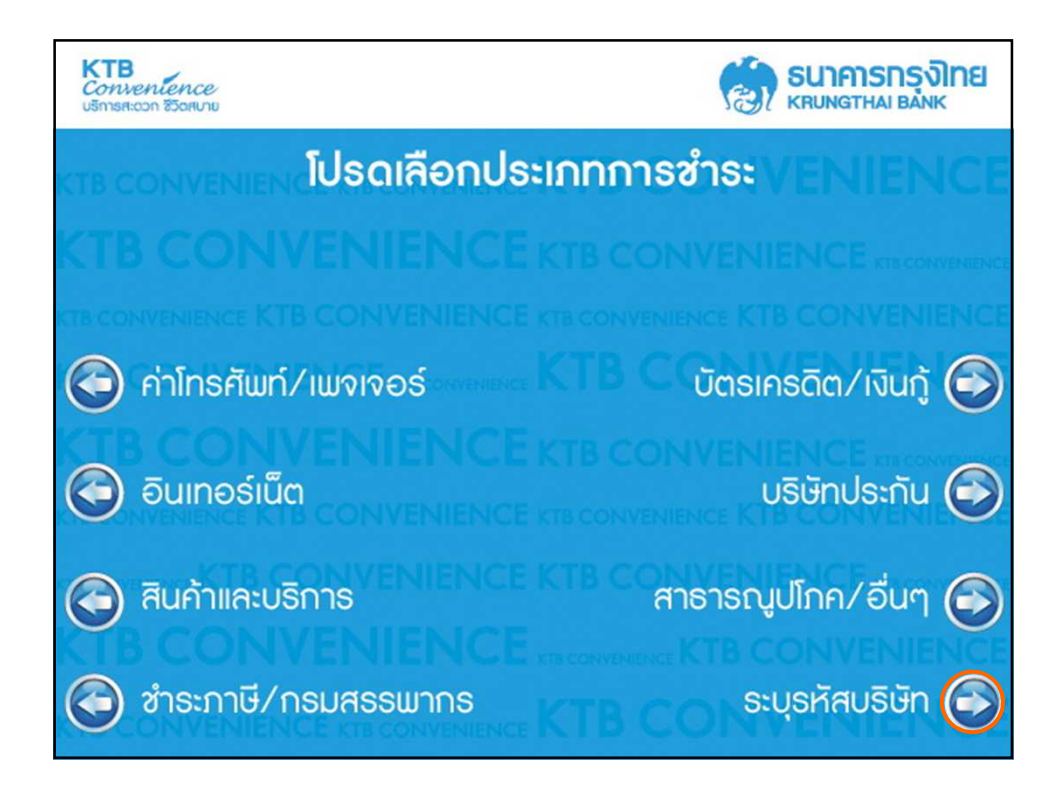

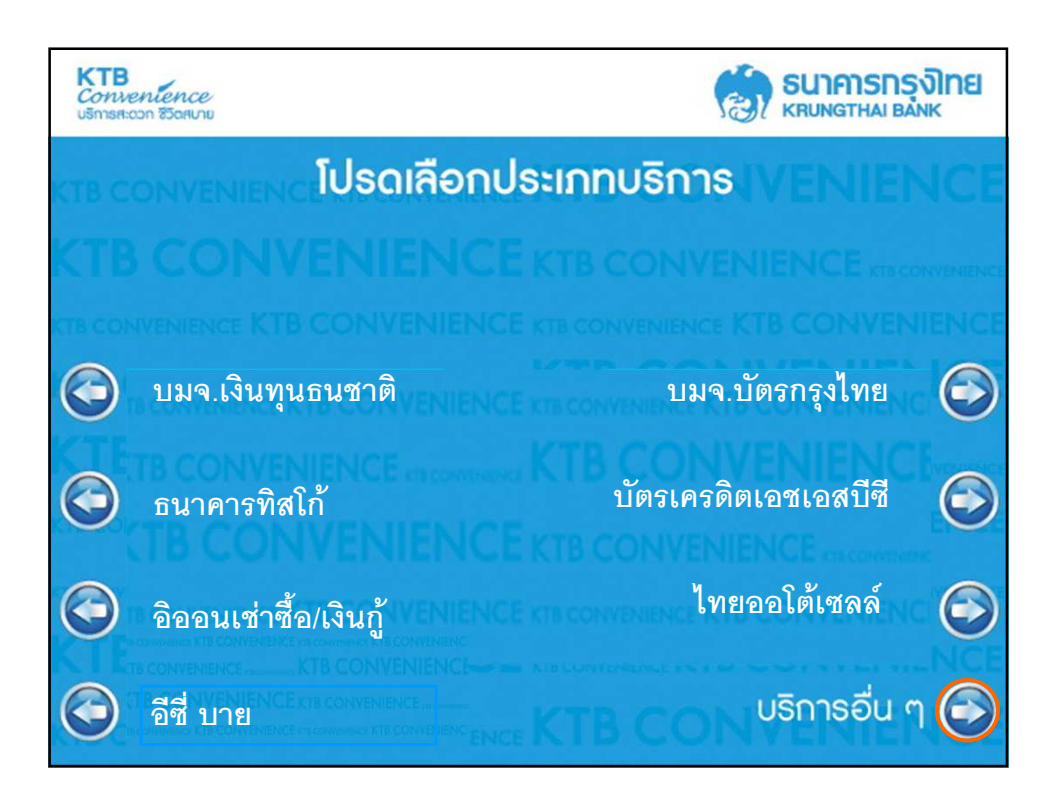

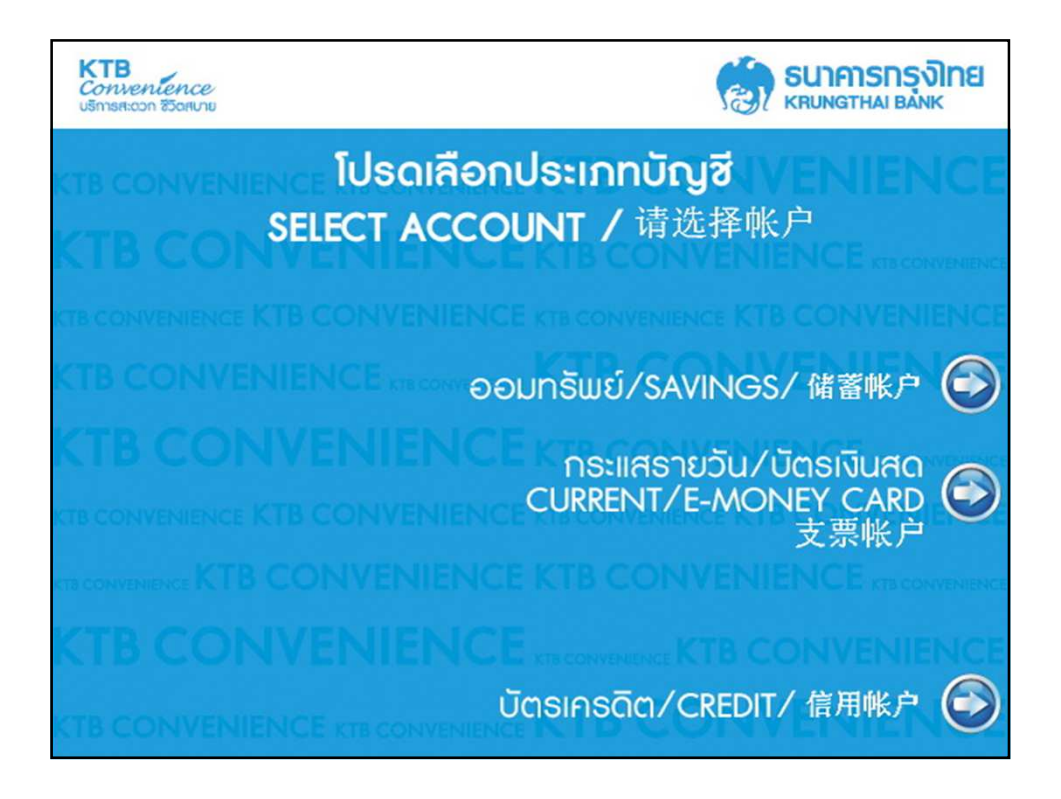

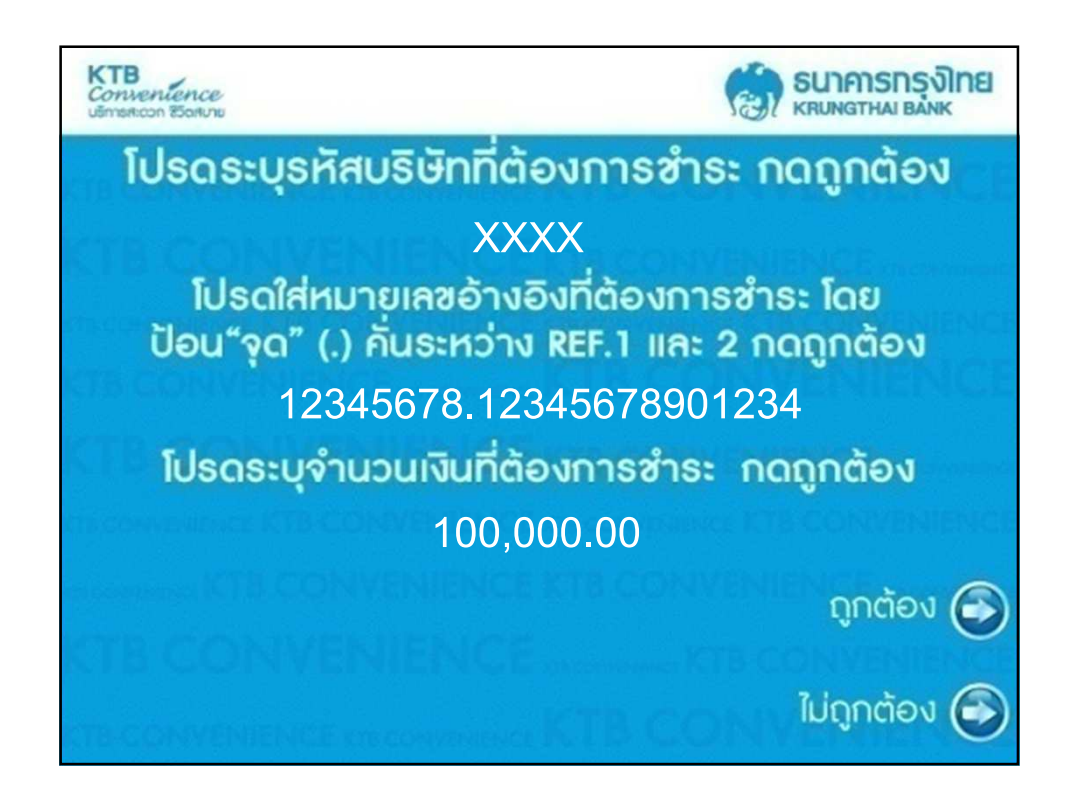

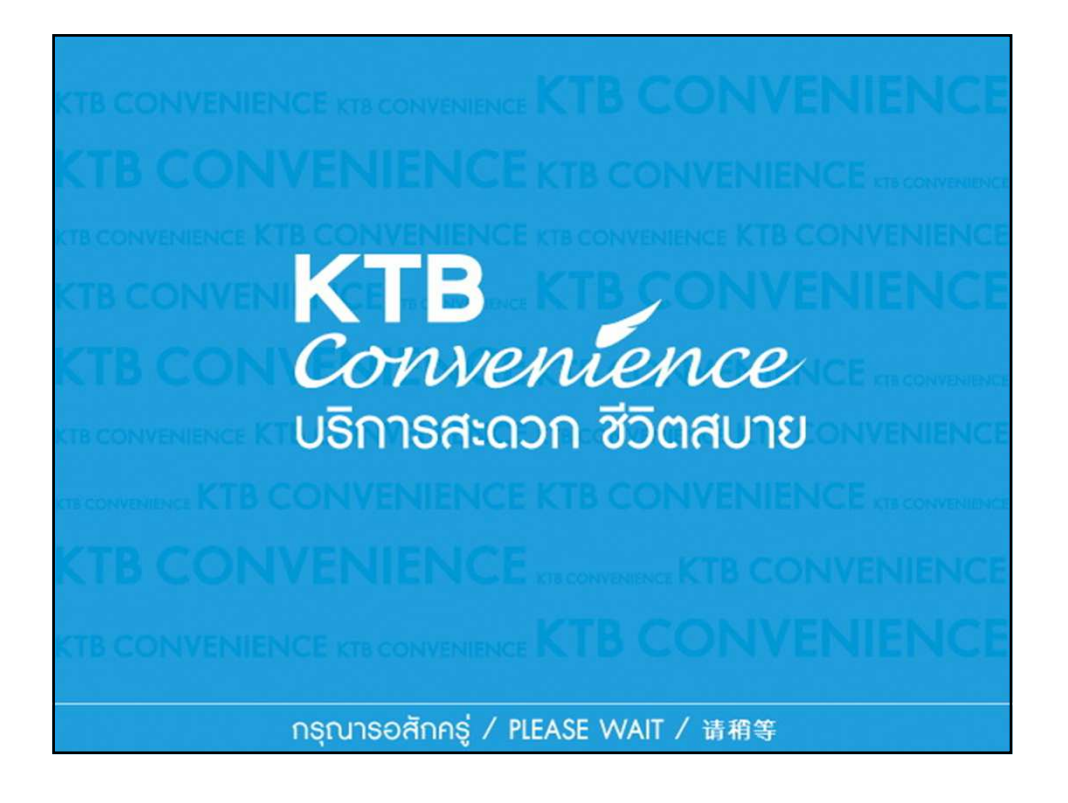

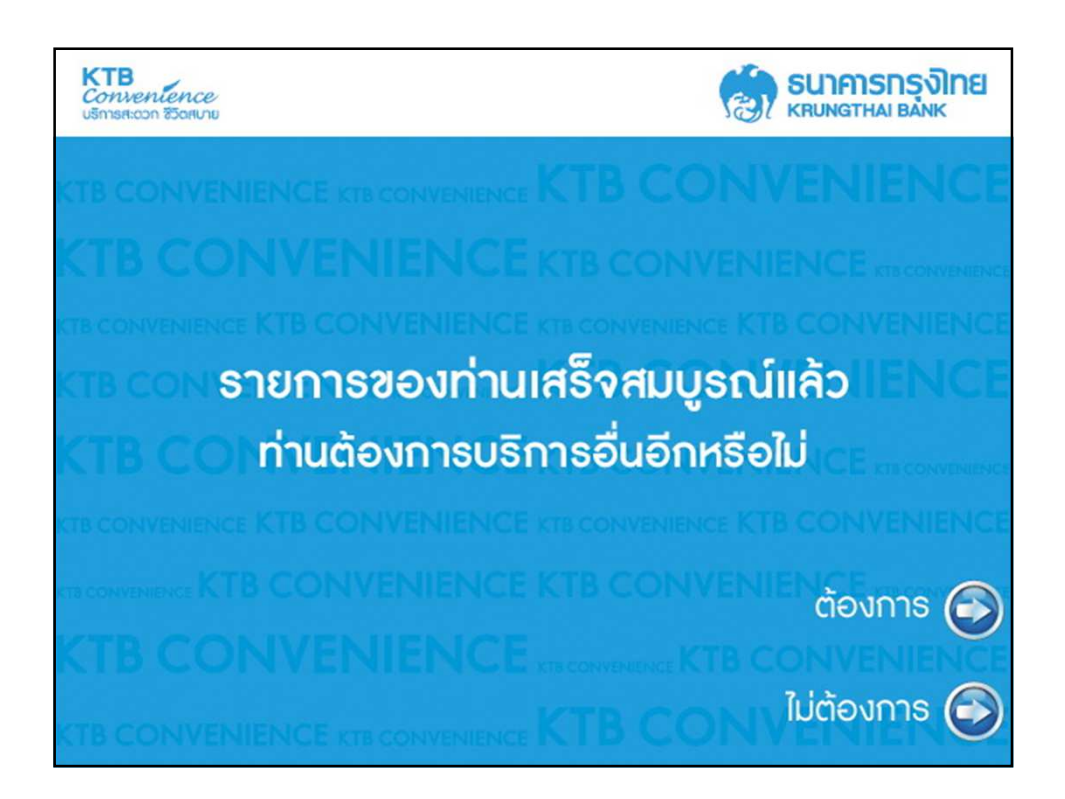

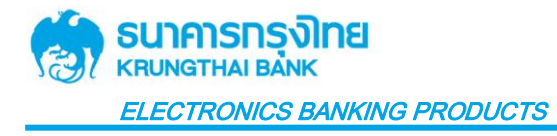

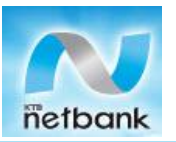

# <mark>การขำระสินค้าและบริการผ่าน KTB Netbank (Web Browser)</mark>

1. Login เข้าสู่บริการ KTB Netbank

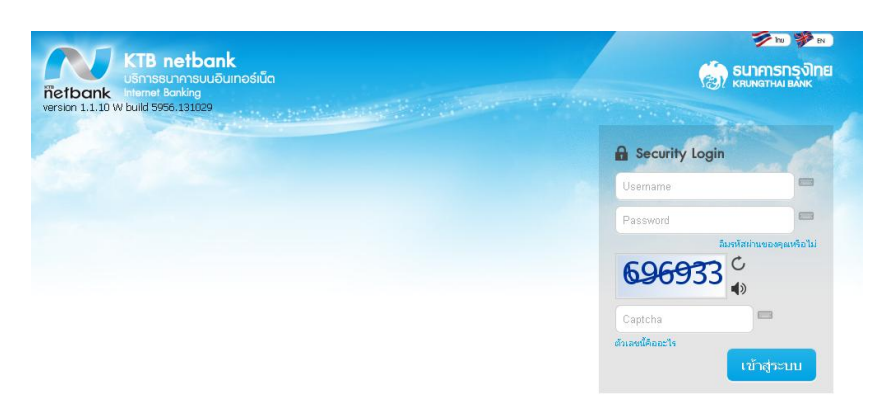

2. เลือก "ชำระเงิน″ (Pay Bills)

|                      | ມິນຄືດ່ວນວັນ ຄຸດເ<br>ໜ້າຂວາມໃໝາ້າແລ້ວກາວການແຂວ                                                                                                    |
|----------------------|----------------------------------------------------------------------------------------------------|
|                      | FAVORITE SERVICE                                                                                                    |
| ມູ່<br>ມີຊາສີາຄວະດັບ | ana ana ana ana ana ana ana ana ana ana                                                                                                    |
|                      | storder weise weiselike in deren in anderen in deren in d |

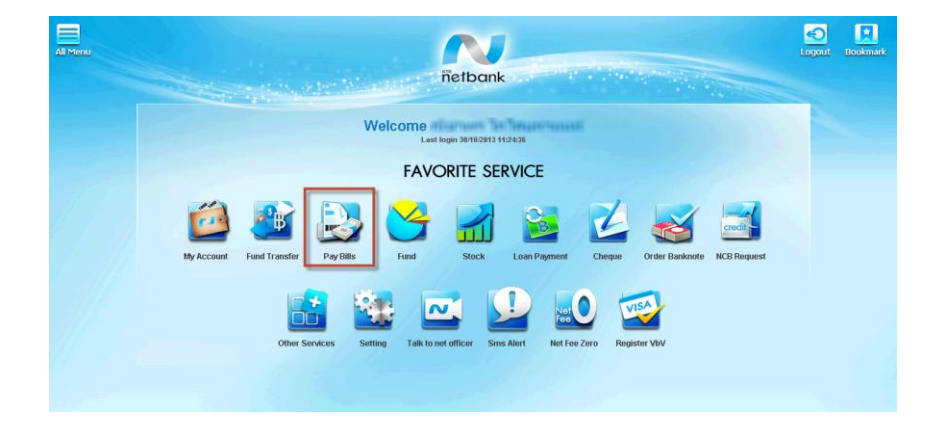

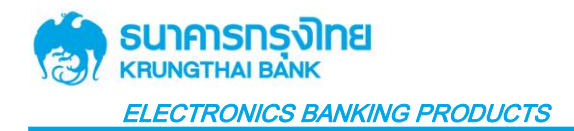

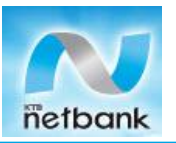

3. เลือกหน่วยงานโดย

7.1.กดที่ drop down หรือ

7.2. ค้นหาจากชื่อหน่วยงาน/รหัสหน่วยงาน

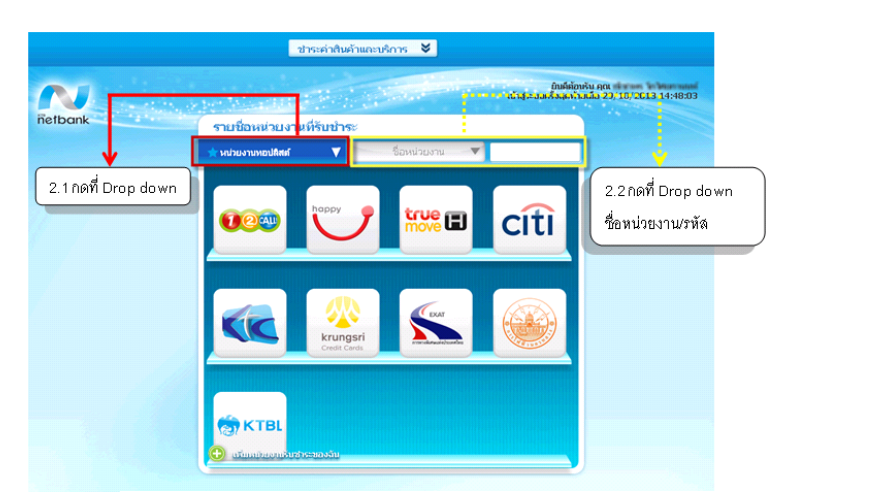

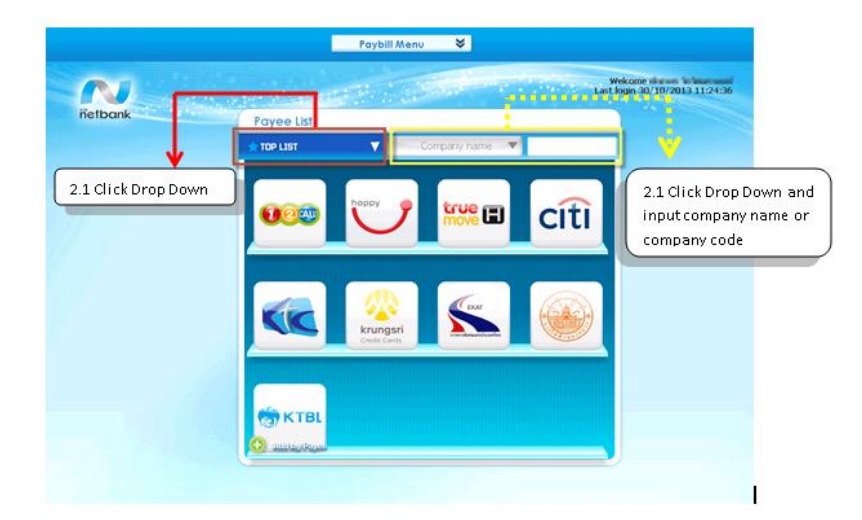

4. เลือกประเภทหน่วยงาน (Choose Category)

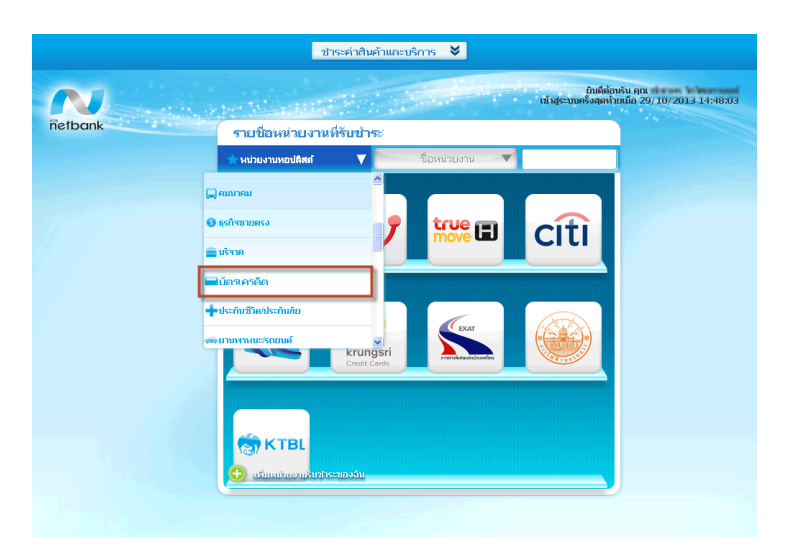

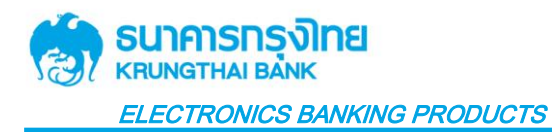

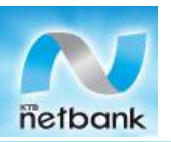

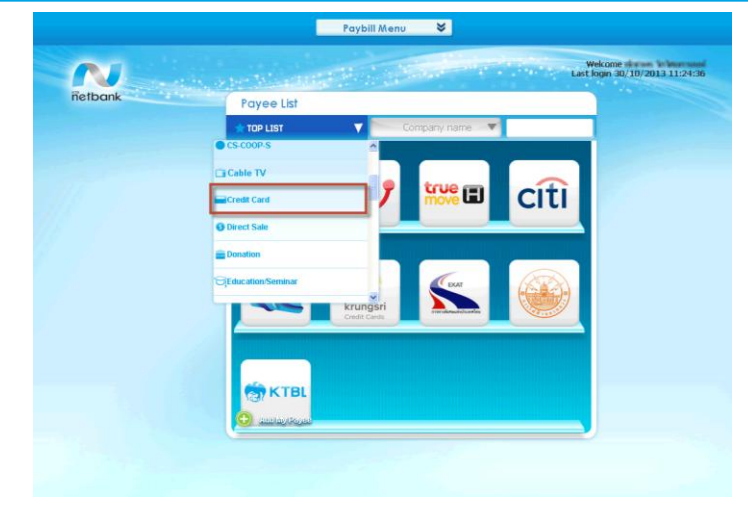

5. เลือกหน่วยงานที่รับชำระ (Choose Company)

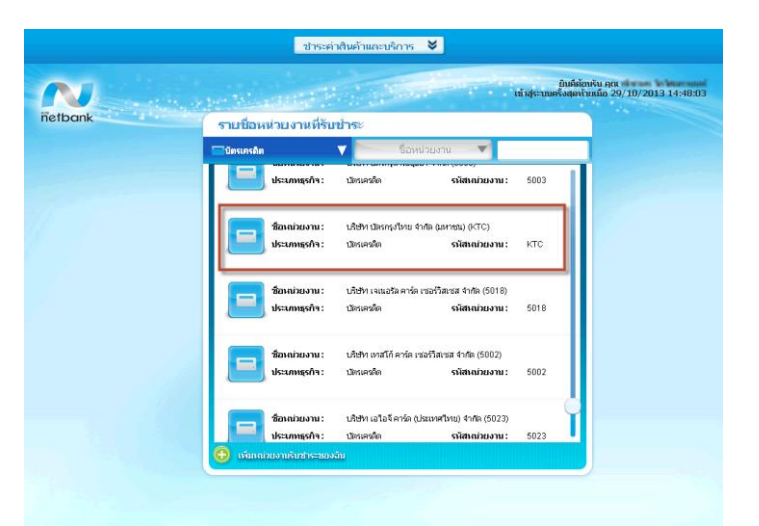

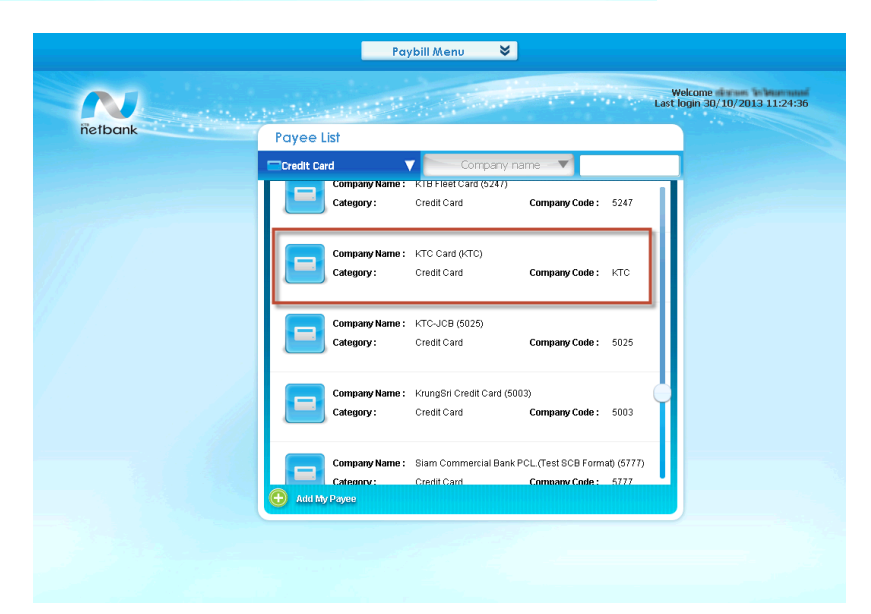

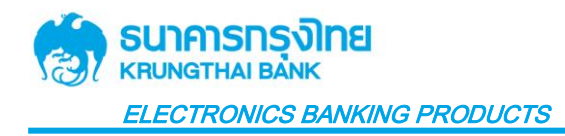

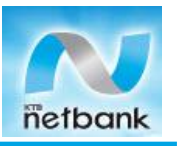

6. นำบัญชีที่ต้องการชำระไปวางในช่อง "บัญชีที่ใช้ชำระ" (Drag account number to From Account box)

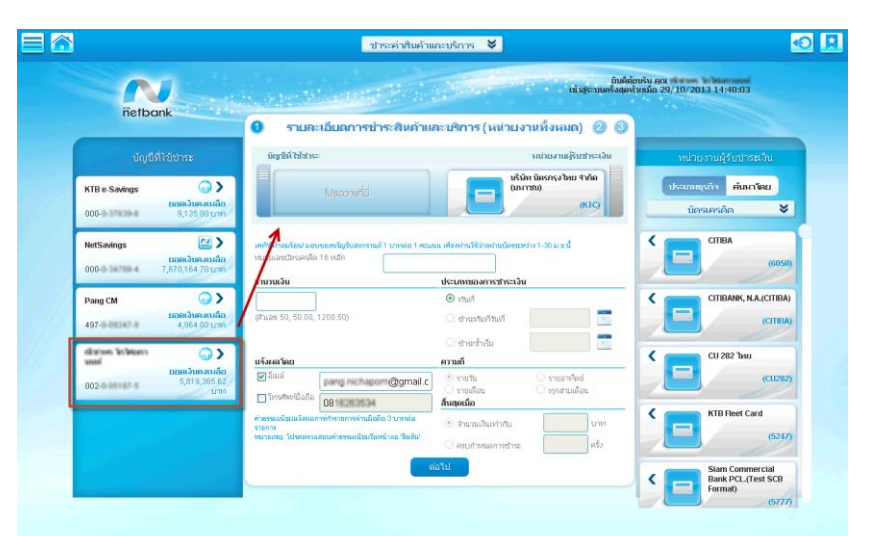

|                                   | Payment Information (All                             | I Company List) 🛛 🕘 🚳                          |                       |
|-----------------------------------|------------------------------------------------------|------------------------------------------------|-----------------------|
|                                   | From Account                                         | To Company                                     | To Company            |
| KTB e-Savings                     |                                                      | KTC Card                                       | Category Search By    |
| BALAN<br>000-0-17120-6 9,135.00 7 | DE Heave brop Here                                   | (KTC)                                          | Credit Card           |
| Pang CM                           | Credit Cyfol No. 16 Digits Amount                    | Payment Type<br>Immediate                      | CTTI Ready Credit.Los |
| 497-0-09047-0 4,964.00 1          | HB Pigit 50, 50.00, 1200.50)                         | C/ Specific Date                               | (604                  |
| aliation Schemen                  | Notify by                                            | C Recurring from                               | СПІВА                 |
| 002-5-011111-6<br>5,809,365       | CE<br>827<br>HB Email party nichapon@gmail.c         | Daily     O Weekty     O Monthly     Ston when | (005                  |
|                                   | SMS Notification fee 3 baht per transaction.         | Until total amount     Baht                    | CITIBANK N.A.         |
|                                   | Remark: Please check fee amount in continuation page | 🗈 Until total amount 📃 🖉 Baht                  |                       |

7. ระบุ (Input)

7.1.หมายเลข Reference 1 และ/หรือ 2 (ขึ้นอยู่กับหน่วยงานกำหนด)

7.2.จำนวนเงิน (Amount)

7.3. ช่องทางการแจ้งผลการทำรายการ ( Notify By)

จากนั้น กด "ต่อไป″ (Next)

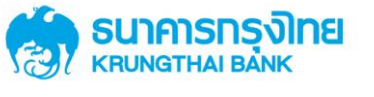

ELECTRONICS BANKING PRODUCTS

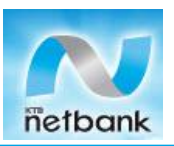

|                             | CITIK                                                                                                    | รายละเอียดการชำระสินด้า                                                                                            | และบริการ (หน่วยงานทั้งหมด) 🛛 🕘                                                                                 |                                                    |
|-----------------------------|----------------------------------------------------------------------------------------------------|----------------------------------------------------------------------------------------------------|----------------------------------------------------------------------------------------------------|----------------------------------------------------|
| บัญ                         |                                                                                                    | บัญชีที่ใช้หาระ                                                                                                    | หน่วยงานผู้รับชำระเงิน                                                                                          |                                                    |
| KTB e-Savings               | 🕢 🔪 🕹<br>ยอคเงินคงเหลือ<br>9,135.00 นาทา                                                                                                    | มาย<br>เมืองเงินคงเหลือ<br>002-1 เมืองเงินคงเหลือ<br>5,819,365,62 มาย<br>5,819,365,62 มาย<br>1                     | ນຈິນັກ ນັສຣກຣຸວໃນພາຈຳກັສ<br>(ກຕາອນ)<br>(KTC)                                                                    | ประเภทธุรกิจ <mark>ศักกาโดย</mark><br>บัตรเครดิด 💝 |
| NetSavings<br>000-0-34730-4 |                                                                                                    | เคริรัชหัวสะคือป มอบของรัญรับสะกรายน์ 1 เกณย์อ 1 ต<br>หมายเลขมัดเองสัต 16 หลัก<br>วงเงินวิอาษ์อวัน ขอดเงินข้อจนได้ | รมนน เสียดว่านใช้ส่วนม่านก็คระหว่าง1-30 ม.ย.นี้<br>41234 1234<br>วมเงินคงเหลือกับโตนได้ต่อวัน และเงินที่ใดหนได้ | CITIBA (6050                                       |
| Pang CM<br>497-0-09247-0    | ยอตเงินคงเหลือ     4,964.00 บาย     4,964.00 บาย | <del>จำนวนเงิน<br/>10000</del><br>( <del>วานสร 50, 50 00,</del> 200.50)                                            | ประเภทหองการชาระเงิน                                                                                            | CITIBANK, N.A.(CITIBA                              |
|                             |                                                                                                    | <mark>แจ้งผลโดย</mark><br>เช <b>ิธ์แ</b> ต้                                                                        | ิชาระรักเริ่ม<br>ความถ้<br>c                                                                                    | CU 282 Two<br>(CU28)                               |
|                             |                                                                                                    | □โหรศัพท์มือถือ<br><b>IN1</b>                                                                                      | O รายเดือน O ทุกสามเดือน<br>สิ้นสุดเมือ                                                                         | KTB Fleet Card                                     |

|                       |                             | Payl                                                                                              | vill Menu 🛛 😽                                 |                      |                           |
|-----------------------|-----------------------------|---------------------------------------------------------------------------------------------------|-----------------------------------------------|----------------------|---------------------------|
|                       | 1                           |                                                                                                   |                                               | Welcor<br>Last login | ne<br>30/10/2013 11:24:36 |
| ñetbo                 | ink                         | Payment Information (                                                                             | All Company List)                             | 0 0                  |                           |
| From                  |                             | From Account                                                                                      |                                               | To Company           | To Company                |
| KTB e-Savings         |                             | diaran ininana (                                                                                  | CE KTC Card                                   | (KTC)                | Category Search By        |
| 000-0-37839-6         | 9,135.00 THB                | 002-0-05187-5 5,809,365,62 T                                                                      |                                               |                      | Credit Card 🛛 💙           |
| NetSavings            | 🗠 🔪                         | KTC Wowll Very special for you, 1 Bath for 1 Point                                                | Liust navment by KTC between 1-30 April       | 2008.                | AlG Card                  |
| 000-0-34780-4         | BALANCE<br>7,870,164.70 THB | Credit Card No. 16 Digits                                                                         | 23412341234                                   | -                    | (5023)                    |
| Pang CM               |                             | Authorized Daily Limit Available Balance<br>Amount                                                | Remaining Daily Limit Availat<br>Payment Type | lle Balance          | CITI Ready Credit Loan    |
| 497-0-01247-0         | BALANCE<br>4,964.00 THB     | 1000                                                                                              | Immediate                                     |                      | (6048)                    |
|                       |                             | (01011-00;00:00;1200.50)                                                                          | O Specific Date                               |                      |                           |
|                       |                             | Notify by                                                                                         | Recurring from                                |                      | CITIBA                    |
|                       |                             | Email pang nichaporn@gm                                                                           | ail.c Daity                                   | Weekly               | (6050)                    |
|                       |                             | Mobile No. 0816263634                                                                             | Stop when                                     | Every 3 months       | CITIBANK N.A.             |
|                       |                             | SMS Notification fee 3 baht per transaction.<br>Remark: Please check fee amount in confirmation p | ege. Outil total amount                       | Baht                 | (6047)                    |
|                       |                             |                                                                                                   | O Until transfers                             | Times                |                           |
| and the second second |                             |                                                                                                   | Next                                          | <                    | CITIBANK, N.A.(CITIBA)    |

8. ตรวจสอบความถูกต้องของข้อมูลแล้วกด "ยืนยัน" (Confirm)

| ชาระค่าสินค้าและบริการ 😽 |                                 |                                                               |                                                          |            |  |
|--------------------------|---------------------------------|---------------------------------------------------------------|----------------------------------------------------------|------------|--|
| <b>N</b><br>netbank      | n, an Marin Phy                 | al al al al al al al al al al al al al a                      | ยินดีต้อนรับ คุณ<br>าสู่ระบบครั้งสุดท้ายเมื่อ 29/10/2013 | 3 14:48:03 |  |
|                          | 🚺 🕘 ตรวจสอบและยืนยันกาฯ         | รชำระสินด้าและบริการ                                          | 3                                                        |            |  |
|                          | ปัญชีที่ใช้ชาระ : 002-6-04 11 1 | หน่วยงานผู้รับชำระเงิน : บริษัท บัตร<br>กรุงไทย จำกัด (มหาชน) |                                                          |            |  |
|                          | รายละเอียดการชำระเงิน           |                                                               |                                                          |            |  |
| 18-1-1                   | ประเภทของการชำระเงิน            |                                                               | ทันที                                                    |            |  |
|                          | หมายเลขปัตรเครดิต 16 หลัก       | 1234123                                                       | 412341234                                                |            |  |
|                          | สำนวนเงิน                       |                                                               | 10,000.00                                                |            |  |
|                          | ค่าธรรมเนียม                    |                                                               | 0.00                                                     |            |  |
|                          | จำนวนเงินทั้งหมด                |                                                               | 10,000.00                                                |            |  |
|                          | แจ้งผลโดยอีเมล์                 | pang nichapong                                                | ggmail.com                                               |            |  |
|                          | แจ้งผลโดย SMS                   |                                                               |                                                          |            |  |
|                          |                                 | ມ້อນກລັ້ນ ຍກເລັກ                                              |                                                          |            |  |

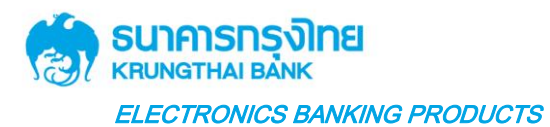

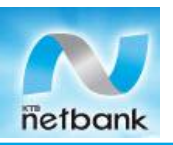

Paybill Menu × Welcome Common In Management Last login 30/10/2013 11:24:36 netbank 2 Payment Confirmation 3 From Account : 002-0-05555 To Company : KTC Card Payment Detail Immediate Credit Card No. 16 Digits 1234123412341234 Amount 1,000.00 Fee 0.00 Total Amount 1,000.00 Notify Email @gmail.com Notify SMS Cancel Back

9. หน้าผลการชำระสินค้าและบริการ กด "เสร็จสิ้น" (Finish)

| ชาระค่าสินค้าและบริการ 😽                    |                                        |                                                               |                                             |  |  |  |
|---------------------------------------------|----------------------------------------|---------------------------------------------------------------|---------------------------------------------|--|--|--|
|                                             |                                        | ยับส์<br>เว้าสระบบตั้งสะ                                      | ก้อนรับ คุณ<br>มัวยเว็บ 29/10/2013 14:48:03 |  |  |  |
| netbank                                     | N. M. Berlinstein auf Barlinstein      |                                                               |                                             |  |  |  |
| 1 2 3 ดำเนินการบำระสินค้าและบริการเรียบร้อย |                                        |                                                               |                                             |  |  |  |
|                                             | ปัญชีที่ใช้ชำระ : 002-botter 15-5      | หม่วยงานผู้รับชาระเงิน : บริษัท บัตร<br>กรุงไทย จำกัด (มหาชน) |                                             |  |  |  |
|                                             |                                        |                                                               |                                             |  |  |  |
|                                             | ผลการชาระสนคาและบรการ<br>ผลการทำรายการ | สำเร็จ                                                        |                                             |  |  |  |
|                                             | เลขที่อ้างอิงการทำรายการ               | 110294402320131030                                            |                                             |  |  |  |
|                                             | วันใวลา การทำรายการ                    | 30-10-2013 11:11:00                                           |                                             |  |  |  |
|                                             | ประเทศของการชำระเงิน                   | เท้นที                                                        |                                             |  |  |  |
|                                             | หมายเลชบัตรเครดิต 16 หลัก              | 1234123412341234                                              |                                             |  |  |  |
|                                             | จำนวนเงิน                              | 10,000.00                                                     |                                             |  |  |  |
|                                             | ค่าธรรมเนียม                           | 0.00                                                          |                                             |  |  |  |
|                                             | จำนวนเงินทั้งหมด                       | 10,000.00                                                     |                                             |  |  |  |
|                                             | แจ้งผลโดยอีเมล์                        | gang hard agent @gmail.com                                    |                                             |  |  |  |
|                                             | แจ้งผลโดย SMS                          |                                                               |                                             |  |  |  |
|                                             | เสร็จขึ้น                              | - And                                                         |                                             |  |  |  |
|                                             |                                        |                                                               |                                             |  |  |  |
|                                             |                                        |                                                               |                                             |  |  |  |
|                                             |                                        |                                                               |                                             |  |  |  |
|                                             |                                        |                                                               |                                             |  |  |  |
|                                             | Pavb                                   | ill Menu 😽                                                    |                                             |  |  |  |
|                                             |                                        |                                                               |                                             |  |  |  |
|                                             |                                        | Last                                                          | Velcome 10/2013 11:24:36                    |  |  |  |
| netbank                                     | the sector descent of the sector       |                                                               |                                             |  |  |  |
| Horberne                                    | 1 2 3 Payment Result                   | Book<br>mark                                                  |                                             |  |  |  |
|                                             | From Account : 002-0-011111-0          | To Company : KTC Card                                         |                                             |  |  |  |
|                                             |                                        |                                                               |                                             |  |  |  |
|                                             |                                        |                                                               |                                             |  |  |  |
|                                             | Payment Result                         |                                                               |                                             |  |  |  |
|                                             | Result<br>Transaction Reference No.    | 110294430420131030                                            |                                             |  |  |  |
|                                             | Transaction Date/Time                  | 30-10-2013 14:35:20                                           |                                             |  |  |  |
|                                             | Payment Type                           | Immediate                                                     |                                             |  |  |  |
|                                             | Credit Card No. 16 Digits              | 123412341234                                                  |                                             |  |  |  |
|                                             | Amount                                 | 1,000.00                                                      |                                             |  |  |  |
|                                             | Fee                                    | 0.00                                                          |                                             |  |  |  |
|                                             | Total Amount                           | 1,000.00                                                      |                                             |  |  |  |
|                                             | Notify Email                           | @gmail.com                                                    |                                             |  |  |  |
|                                             | Notify SMS                             |                                                               |                                             |  |  |  |
|                                             |                                        |                                                               |                                             |  |  |  |
|                                             | Finish                                 | Print                                                         |                                             |  |  |  |
|                                             |                                        | -                                                             |                                             |  |  |  |
| A Contraction of the                        |                                        |                                                               |                                             |  |  |  |
|                                             |                                        |                                                               |                                             |  |  |  |

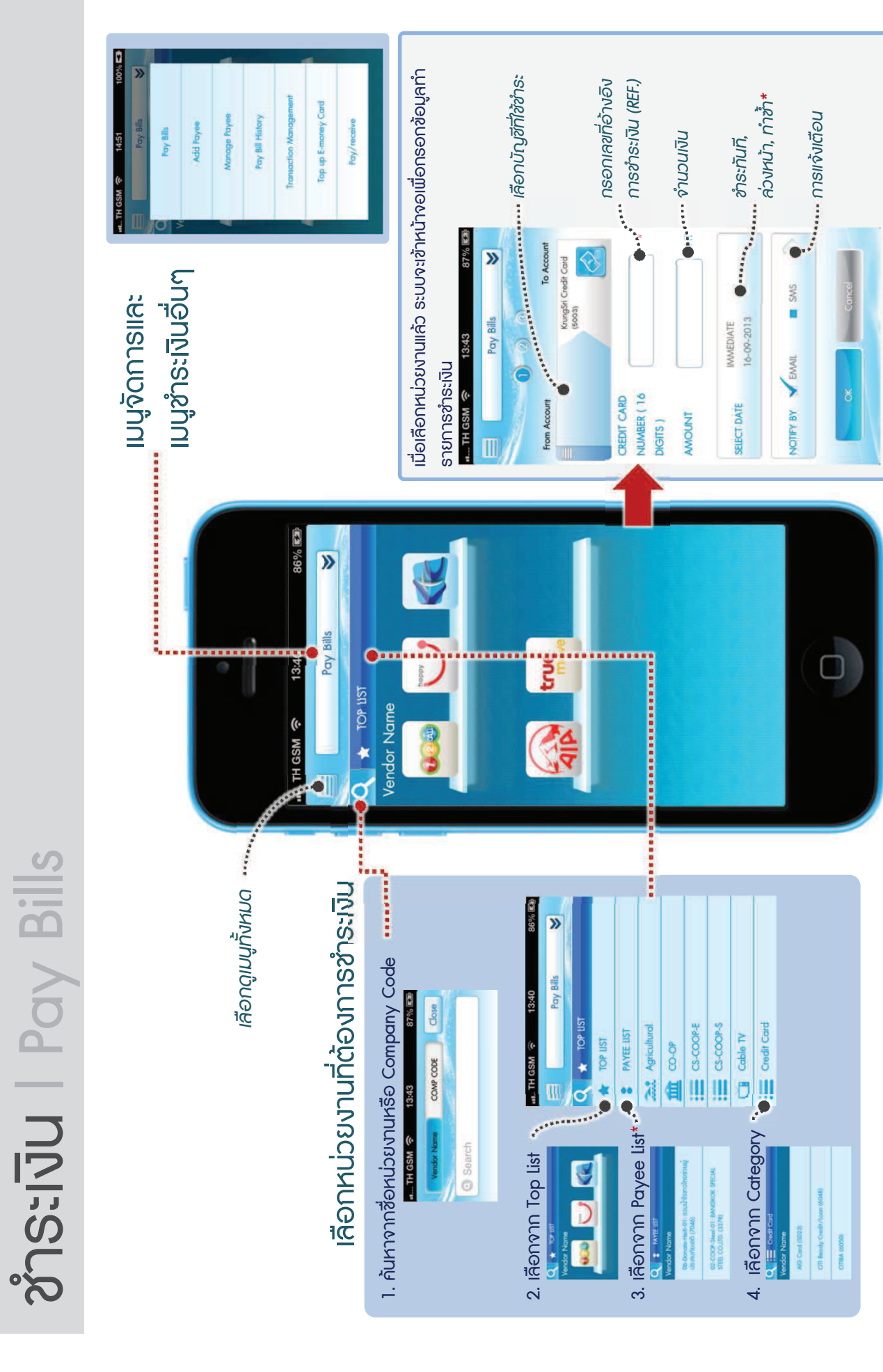

\* Payee list คือหน่วยงานที่ลูกค้าบันทึกไว้ในระบบ โดยจะสามารถตั้งเวลาซำระล่วงหน้าหรือซำระข้ำได้ ขึ้นกับประเภทหน่วยงานที่ทำรายการ

11/02/59

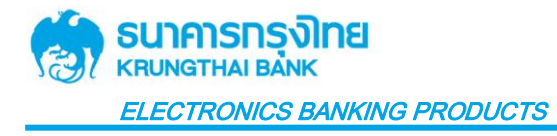

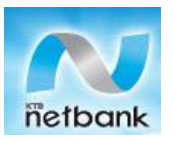

# <mark>การขำระสินค้าและบริการผ่าน KTB Netbank (Application)</mark>

1. Login เข้าสู่บริการ KTB Netbank

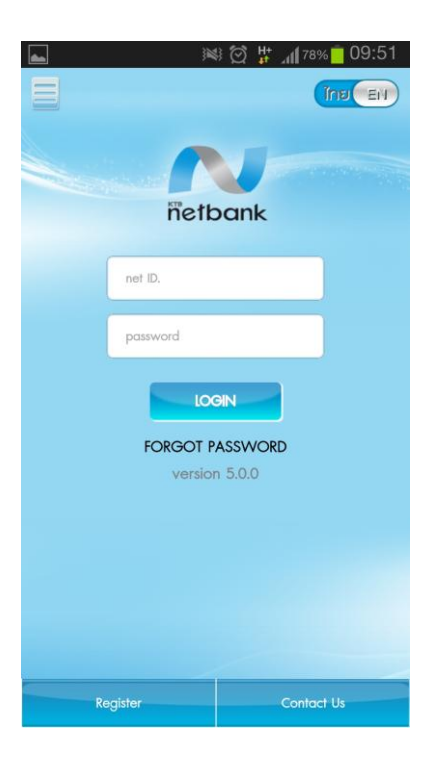

2. เลือก "ชำระเงิน" (Pay Bills)

![](_page_12_Picture_6.jpeg)

![](_page_12_Picture_7.jpeg)

Page 1 of 5 KTB Netbank User Manual\_App – Pay Bills Menu Last Update: October 2013

100%
 100%
 100%
 100%
 100%
 100%
 100%
 100%
 100%
 100%
 100%
 100%
 100%
 100%
 100%
 100%
 100%
 100%
 100%
 100%
 100%
 100%
 100%
 100%
 100%
 100%
 100%
 100%
 100%
 100%
 100%
 100%
 100%
 100%
 100%
 100%
 100%
 100%
 100%
 100%
 100%
 100%
 100%
 100%
 100%
 100%
 100%
 100%
 100%
 100%
 100%
 100%
 100%
 100%
 100%
 100%
 100%
 100%
 100%
 100%
 100%
 100%
 100%
 100%
 100%
 100%
 100%
 100%
 100%
 100%
 100%
 100%
 100%
 100%
 100%
 100%
 100%
 100%
 100%
 100%
 100%
 100%
 100%
 100%
 100%
 100%
 100%
 100%
 100%
 100%
 100%
 100%
 100%
 100%
 100%
 100%
 100%
 100%
 100%
 100%
 100%
 100%
 100%
 100%
 100%
 100%
 100%
 100%
 100%
 100%
 100%
 100%
 100%
 100%
 100%
 100%
 100%
 100%
 100%
 100%
 100%
 100%
 100%
 100%
 100%
 100%
 100%
 100%
 100%
 100%
 100%
 100%
 100%
 100%
 100%
 100%
 100%
 100%
 100%
 100%
 100%
 100%
 100%
 100%
 100%
 100%
 100%
 100%
 100%
 100%
 100%
 100%
 100%
 100%
 100%
 100%
 100%
 100%
 100%
 100%
 100%
 100%
 100%
 100%
 100%
 100%
 100%
 100%
 100%
 100%
 100%
 100%
 100%
 100%
 100%
 100%
 100%
 100%
 100%
 100%
 100%
 100%
 100%
 100%
 100%
 100%
 100%
 100%
 100%
 100%
 100%
 100%
 100%
 100%
 100%
 100%
 100%
 100%
 100%
 100%
 100%
 100%
 100%
 100%
 100%
 100%
 100%
 100%
 100%
 100%
 100%
 100%
 100%
 100%
 100%
 100%
 100%
 100%
 100%
 100%
 10%
 100%
 10%
 10%
 100%
 10%
 10%

![](_page_13_Picture_0.jpeg)

![](_page_13_Picture_1.jpeg)

- 3. เลือกหน่วยงานโดย
  - 3.1 กดที่ drop down เลือกหน่วยงานที่ชำระ หรือ
  - 3.2 ค้นหาจากชื่อหน่วยงาน/รหัสหน่วยงาน

![](_page_13_Picture_5.jpeg)

4. เลือกประเภทหน่วยงาน (Choose Category)

| •••• AIS 3G   | 03:21 pm            | 🕑 100% 💼 | ••••• | AIS 3G      | 03:16 pm              | 🕑 100% 💻 |
|---------------|---------------------|----------|-------|-------------|-----------------------|----------|
| ž d           | าระค่าสินค้าและบริก | าาร 📚    | ٥.    |             | Pay Bills             | *        |
| POSTGRO       | OUP                 |          |       |             | -                     |          |
| 📃 กรมธนารัก   | กษ์                 |          | :=    | CS-COOP-    | ±                     |          |
| 🔲 คมนาคม      |                     |          | :=    | CS-COOP-    | s                     |          |
|               |                     |          | Ď     | Cable TV    |                       |          |
| 🗱 ธุรกิจขายเ  | ตรง                 |          |       | Credit Car  | d                     |          |
| อาจาก         |                     |          |       | orodin odi  |                       |          |
| เมืองเอรอิต   | m                   |          | **    | Direct Sale | •                     |          |
|               |                     |          |       | Donation    |                       |          |
| 🕂 ประกันชีวิต | า/ประกันภัย         |          |       |             | <i>(</i> <b>0</b> · · |          |
| 🖚 ยานพาหน     | ะ/รถยนต์            |          |       | Education,  | /Seminar              |          |
|               |                     |          |       | Finance/Lo  | oan                   |          |
| ับุ สถาบันกาะ | ธศึกษา/สัมมนา       |          |       | Fuel        |                       |          |
| 💵 สมาชิก/ส    | มัครบริการ          |          |       |             |                       |          |
|               |                     |          |       | Goods/Se    | ervices               |          |
| สการเน        |                     |          |       | Governme    | nt                    |          |
| 🕬 สาธารณูป    | ∥็ภค∕ภาษี           |          | Ŧ     |             |                       |          |
|               |                     |          |       | Hospital    |                       |          |

![](_page_14_Picture_0.jpeg)

![](_page_14_Picture_1.jpeg)

### 5. เลือกบัญชีที่ต้องการชำระ (Choose account number)

![](_page_14_Picture_3.jpeg)

![](_page_15_Picture_0.jpeg)

![](_page_15_Picture_1.jpeg)

6. ระบุ (Input)

6.1.หมายเลข Reference 1 และ/หรือ 2 (ขึ้นอยู่กับหน่วยงานกำหนด)

- 6.2. จำนวนเงิน (Amount)
- 6.3. ช่องทางการแจ้งผลการทำรายการ ( Notify By)

#### จากนั้น กด "ตกลง" (OK)

![](_page_15_Picture_7.jpeg)

7. ตรวจสอบความถูกต้องของข้อมูลแล้วกด "ยืนยัน" (Confirm)

![](_page_15_Picture_9.jpeg)

Page 4 of 5 KTB Netbank User Manual\_App – Pay Bills Menu Last Update: October 2013

![](_page_16_Picture_0.jpeg)

![](_page_16_Picture_1.jpeg)

### 8. หน้าแสดงผลการขำระสินค้าและบริการ กด "สำเร็จ" (Finish)

| ••••• AIS 3G 03:24 pm                           | ••••• AIS 3G 03:18 pm                         |
|-------------------------------------------------|-----------------------------------------------|
| 🧧 ซำระค่าสินค้าและบริการ 🗖                      | Pay Bills                                     |
| Success                                         | Success                                       |
| TRANSACTION REF 11029445052013103               |                                               |
| 0                                               | TRANSACTION REF. 11029444782013103            |
| บัญชีผู้โอน 002-0-05187-5                       | 0                                             |
| หน่วยงานผู้รับซำระเงิน บริษัท บัตร 🌈            | FROM ACCOUNT 002-0-05187-5                    |
| กรุง<br>(KTC)                                   | TO VENDOR KTC Card (KTC)                      |
| หมายเลขบัตธเคธดิต 16   1234123412341234<br>หลัก | CREDIT CARD NO. 16 1234123412341234<br>DIGITS |
| <b>จำนวนเงิน</b> 1,500.00 บาท                   | AMOUNT 1,500.00 BAHT                          |
| ค่าธรรมเนียม (จัดเก็บในวันทำรายการ) 0.00        | FEE (CHARGE ON POSTING DATE) 0.00             |
| <b>SDU</b> 1,500.00                             | TOTAL 1,500.00                                |
| ประเภทการโอน ทันที                              | TRANSFER TYPE Immediate                       |
| วันที่โอน 30-10-2013 15:23:37                   | TRANSFER DATE 30-10-2013 15:17:57             |
| การแจ้งเตือน                                    | NOTIFICATION                                  |
| อีเมลล์ @gmai<br>I.com                          | EMAIL @gmai                                   |
| สำเร็จ                                          | Finish                                        |